# BeyondTrust

# Privileged Remote Access ServiceNow Integration

# **Table of Contents**

| BeyondTrust PRA Integration with ServiceNow                      |
|------------------------------------------------------------------|
| ServiceNow Application Scope 4                                   |
| Requirements for the ServiceNow Integration with BeyondTrust PRA |
| Review Base Integration Requirements                             |
| Review Additional Integration Requirements                       |
| Test the Firewall                                                |
| Configure BeyondTrust PRA for the ServiceNow Integration         |
| Verify the API is Enabled                                        |
| Create an OAuth API Account                                      |
| Add Outbound Events                                              |
| Create Custom Fields                                             |
| Set Up the Custom Link                                           |
| Set Up Change Management Workflow                                |
| Configure ServiceNow for Integration with BeyondTrust PRA10      |
| Install BeyondTrust Integration10                                |
| Create Local Update Set                                          |
| Update BeyondTrust PRA Session Event Types11                     |
| Set Up B Series Appliance                                        |
| Configure Events to Import                                       |
| Configure BeyondTrust Session Related Lists13                    |
| Task Configuration13                                             |
| CMDB Configuration                                               |
| Configure Incident CMDB Jump Macros13                            |
| Configure BeyondTrust Username and Authentication14              |
| Troubleshoot Login Failure                                       |
| Assign Users Appropriate Roles                                   |
| Deprecated User Role                                             |
| Use the ServiceNow MID Server Option                             |
| Set Up Change Management Workflow16                              |
| Override Change Management17                                     |
| Transfer the BeyondTrust PRA-ServiceNow Integration Update Sets  |

| Transfer Update Set                                                                           | 19 |
|-----------------------------------------------------------------------------------------------|----|
| Configure Production Outbound Event                                                           | 19 |
| Configure Custom Link                                                                         | 20 |
| Test the Setup of the BeyondTrust PRA and ServiceNow Integration                              | 21 |
| Test Access Configuration Item Button                                                         | 21 |
| Test BeyondTrust Session Import                                                               | 21 |
| Use Cases for the ServiceNow Enterprise Integration with BeyondTrust Privileged Remote Access | 23 |
| Jump to Configuration Item                                                                    | 23 |
| Import BeyondTrust Session Data into a ServiceNow Record                                      | 23 |
| Change Management Workflow                                                                    | 24 |
| Access ServiceNow Records from Access Console                                                 | 24 |
| ServiceNow PRA Integration Architecture Diagrams                                              | 25 |
| Network Diagram                                                                               | 25 |
| Network with Mid Server Diagram                                                               | 26 |

depository institution. It is not authorized to accept deposits or trust accounts and is not licensed or regulated by any state or federal banking authority.

3

# **BeyondTrust PRA Integration with ServiceNow**

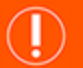

#### **IMPORTANT!**

You must purchase this integration separately from your BeyondTrust Privileged Remote Access solution. For more information, contact BeyondTrust's Sales team.

Organizations using ServiceNow can integrate with BeyondTrust PRA to provide secure privileged access to critical assets from within ServiceNow, satisfy internal and external compliance requirements with comprehensive audit trails, and integrate with change management processes.

- **Outbound Access Sessions**: Technicians can launch BeyondTrust access sessions from within ServiceNow incidents using BeyondTrust Jump Technology.
- Session Updates: BeyondTrust access session data is written back to ServiceNow incidents, change requests, and configuration items. This includes file transfers, system information, session notes, and session recordings.
- Change Management Endpoint Approval: BeyondTrust PRA can be configured to request approval from ServiceNow before a device is accessed via the BeyondTrust PRA access console.

# ServiceNow Application Scope

ServiceNow supports integrations that are developed in a *global scope* and integrations that are developed in an *application scope*. This documentation covers an integration that was developed in our BeyondTrust PRA application scope.

For this integration, administrators are prompted when configuring items that live in the global scope. For example, when configuring the Form Layout of an Incident, the user is prompted with an option to **Edit this Section in Global**. The recommendation for this integration is to edit the section in the global scope, which allows the user to edit the form or record without having to switch out of our BeyondTrust application scope.

| NOW All Favorites History Workspaces                          |                                                                                                    |                                                                                                    | Q. Search |             |
|---------------------------------------------------------------|----------------------------------------------------------------------------------------------------|----------------------------------------------------------------------------------------------------|-----------|-------------|
| Configuring related lists on Incident form                    |                                                                                                    |                                                                                                    |           | Careal Same |
| O You are editing a record in the Global application (cancel) |                                                                                                    |                                                                                                    |           |             |
|                                                               | And addie<br>Reduct (2014) programs: - Version<br>Reduct (2014) and 2014 (2014)<br>Reduct (2014) and 2014 (2014)<br>Reduct (2014) and 2014 | Terminal Control Control Contr |           |             |
|                                                               | View name: Default view w                                                                                                    |                                                                                                    |           |             |
| Related Links                                                 |                                                                                                    |                                                                                                    |           |             |
| Stanostalara                                                  |                                                                                                    |                                                                                                    |           |             |
|                                                               |                                                                                                    |                                                                                                    |           | ٥           |

Λ

The ServiceNow application is available at the <u>ServiceNow Store</u> at <u>https://store.servicenow.com/sn\_appstore\_</u> store.do#!/store/application/03b39cd74fdb7100237ca5017310c7d0/.

5

# Requirements for the ServiceNow Integration with BeyondTrust PRA

Outlined below are requirements for the BeyondTrust PRA and ServiceNow integration. If any of the integration requirements are not yet met, they must be in place prior to starting the integration setup process unless the associated features of the integration are not required.

# **Review Base Integration Requirements**

Base requirements are a current version of a ServiceNow release with a working Service Desk application, and a current BeyondTrust Appliance B Series (physical or virtual) with at least one usable access console.

To configure network firewall rules for this integration, do the following:

- Allow TCP 443 traffic from the B Series Appliance to the appropriate ServiceNow instance.
- Allow TCP 443 traffic from the appropriate ServiceNow instance to the B Series Appliance.
- Optionally, use ServiceNow MID Servers for this integration.

For more information on MID Servers, please see <u>ServiceNow MID Server</u> at <u>https://docs.servicenow.com/bundle/utah-</u> servicenow-platform/page/product/mid-server/concept/mid-server-landing.html.

# **Review Additional Integration Requirements**

The PRA version of BeyondTrust's ServiceNow integration has additional features which require that certain ServiceNow functions be operational in order to work correctly. If these functions are not set up or actively used, the integration can still be installed and the basic features work, but the enterprise features are not usable until the necessary ServiceNow functionality has been implemented. This can be done after the initial installation of the integration update set(s). The additional features should immediately be usable, assuming the appropriate setup steps are taken during the integration setup as described in this guide.

To successfully integrate the Beyond Trust services with ServiceNow, the following requirements must also be met and reviewed:

- A working ServiceNow configuration management database (CMDB)
- One or more ServiceNow configuration items on which BeyondTrust Jump Client services can be or have been installed

The CMDB is used to launch BeyondTrust sessions based on the hostname of the machine added to the configuration item field of an incident. If the CMDB is not populated with any available hosts, BeyondTrust Jump cannot be used to remotely access them through ServiceNow's interface. These hosts can be added after the initial setup without making any changes to the integration.

BeyondTrust's supported operating systems include all of the major modern versions of Microsoft, Apple, and Linux. One or more computers running one of these operating systems needs to be populated in ServiceNow's CMDB in order for BeyondTrust's Jump features to work through ServiceNow. As mentioned above, this can be done after initial installation of the integration.

# **Test the Firewall**

It is important to test all requirements of the integration prior to beginning setup. Most of these can be tested by the BeyondTrust and ServiceNow administrators within their respective systems, but to test the network firewall, the BeyondTrust admin should take the following steps to confirm that the necessary rules are in place.

# BeyondTrust

- 1. Log into a machine either external to the B Series Appliance's network or in the same VPN as the ServiceNow instance, depending on how ServiceNow is connecting to the B Series Appliance's network.
- 2. Log into the B Series Appliance's /appliance interface.
- 3. Browse to Support > Utilities :: TCP Connection Test.
- 4. Enter the hostname of the ServiceNow instance, enter the port number of **443**, and then click **Test**. A successful result is a *Connected* status message.

Note: Do not enter the protocol when entering the ServiceNow instance, for example https://servicenow.example.com/. Instead, use the fully qualified domain name only, for example servicenow.example.com. In most environments, the BeyondTrust Appliance B Series resides in a DMZ network and has a public DNS address which ServiceNow contacts over the public internet. In some environments, BeyondTrust is not publicly accessible. In these cases, contact ServiceNow about implementing a VPN connection to your internal network for ServiceNow. For more information, please see <u>Virtual Private</u> <u>Network (VPN) at https://docs.servicenow.com/bundle/utah-platform-security/page/administer/encryption/concept/c\_</u> <u>SetUpAVPN4SNowBusNet.html</u>.

6

# Configure BeyondTrust PRA for the ServiceNow Integration

All the steps in this section take place in the BeyondTrust **/login** administrative interface. Access your BeyondTrust interface by going to the hostname of your B Series Appliance followed by **/login** (e.g., https://support.example.com/login).

# Verify the API is Enabled

The BeyondTrust integration requires the BeyondTrust XML API to be enabled. This feature is used from within the integrating software to communicate with the BeyondTrust APIs.

In /login, navigate to Management > API Configuration and verify that Enable XML API is checked.

| Software                   | Security         | Site Configuration         | Email Configuration                    | Outbound Events | Failover | API Configuration | Suppor |
|----------------------------|------------------|----------------------------|----------------------------------------|-----------------|----------|-------------------|--------|
|                            |                  |                            |                                        |                 |          |                   |        |
| API Cor                    | nfiguration      |                            |                                        |                 |          |                   |        |
| <ul> <li>Enable</li> </ul> | XML API 🕕        |                            | <ul> <li>Enable Archive API</li> </ul> |                 |          |                   |        |
| Allow                      | HTTP Access to X | ML API                     |                                        |                 |          |                   |        |
| • View th                  | e Configuration  | API Documentation          |                                        |                 |          |                   |        |
| 4.000                      | and the Configur | ation API's OpenAPI VAMI 6 | lla                                    |                 |          |                   |        |

# **Create an OAuth API Account**

The ServiceNow API account is used from within ServiceNow to make Remote Support Command API calls to Remote Support.

- 1. In /login, navigate to Management > API Configuration.
- 2. Click Add.

| BeyondTrust<br>Privileged                                                                                                    | Mana                               | gemer               | nt                                                        |                                                                                                    |                |                            | e       | Э |
|----------------------------------------------------------------------------------------------------|------------------------------------|---------------------|-----------------------------------------------------------|----------------------------------------------------------------------------------------------------|----------------|----------------------------|---------|---|
| emote Access                                                                                                    | SOFTWARE                           | SECURITY            | SITE CONFIGURATION                                        | EMAIL CONFIGURATION                                                                                                    | OUTBOUND EVENT | API CONFIGURATION          | SUPPORT |   |
| API CONFIGURATI                                                                                                    | DN                                 |                     |                                                           |                                                                                                    |                |                            |         |   |
| Enable XML API                                                                                                    |                                    |                     |                                                           |                                                                                                    |                |                            |         |   |
| View the Configuration A<br>Lownload the Configuration A<br>Lownload A<br>Lownload the Configuration A<br>Lownload A<br>Lownload A<br>Lo | PI Documentati<br>tion API's Open/ | on<br>VPLYAML file. |                                                           |                                                                                                    |                |                            |         |   |
|                                                                                                    | + ADD                              |                     |                                                           |                                                                                                    |                |                            |         |   |
| Configure up to 250 API Acc                                                                                                    | ounts.                             |                     |                                                           |                                                                                                    |                |                            |         |   |
| item<br>ame ▲ OAuth                                                                                                    | Client ID                          |                     | Peri                                                      | missions                                                                                                    |                | Enabled                    |         |   |
| ADD AN API ACC                                                                                                    | OUNT                               |                     | Okuh Client<br>796efbe9<br>Okuh Client<br>Udhhash<br>to v | 0<br>bt74591ab3eed264091533<br>Sereti<br>Ht6Abvd60g14855v1p7tp5m<br>Ht6Abvd60g14855v1p7tp5m<br>et kodabu, Tis 5 of tofong<br>et kodabu, Tis 5 of tofong<br>et kodabu, Tis 5 of to | c74f6ff61      | 1                          |         |   |
| PERMISSIONS                                                                                                    | must be earlied                    | d for an ADI ar     | -                                                         |                                                                                                    |                |                            |         |   |
| Command API                                                                                                    |                                    |                     | Reporting AP                                              | 1                                                                                                    | Ba             | ckup API                   |         |   |
| O Deny                                                                                                    |                                    |                     | Allow Access                                              | to Access Session Reports a                                                                                                    | ind Recordings | Allow Access               |         |   |
| Full Access                                                                                                    |                                    |                     | Allow Access                                              | to License Usage Reports                                                                                                    |                | Allow Vault Encryption Key | Access  |   |
|                                                                                                    |                                    |                     | Allow Access                                              | to Vault Account Activity Re                                                                                                    | ports          |                            |         |   |

- 3. Check Enabled.
- 4. Enter a name for the account.
- OAuth Client ID and OAuth Client Secret is used during the OAuth configuration step in ServiceNow.
- 6. Under **Permissions**, check the following:
  - Command API: Full Access.
  - Reporting API: Allow Access to Access Session Reports and Recordings, and Allow Access to License Usage Reportsee.
- 7. Click Save at the top of the page to create the account.

SALES: www.beyondtrust.com/contact SUPPORT: www.beyondtrust.com/support DOCUMENTATION: www.beyondtrust.com/docs

# Add Outbound Events

Outbound events are used to notify ServiceNow that a BeyondTrust Session has finished and is ready to be imported into ServiceNow.

- 1. In /login, navigate to Management > Outbound Events.
- 2. Click Add.
- 3. Provide a name of *ServiceNow Integration* or something similar, depending on your ServiceNow instance.
- Set the URL to https://example.service-now.com/api/x\_bmgr\_ bomgar\_pam/outbound\_event/session\_end, where example.service-now.com is the ServiceNow instance name.
- 5. If using an outbound event token for added security, append outbound\_event\_token=YOUR-TOKEN to the end of the URL, so that the entire URL resembles https://example.servicenow.com/api/x\_bmgr\_bomgar\_pam/outbound\_event/session\_ end?outbound\_event\_token=YOUR-TOKEN. You must also store this token with the appliance configuration record in ServiceNow.
- 6. For Events to Send, check Access Session End.
- 7. Click Save.

# **Create Custom Fields**

BeyondTrust custom fields are used to map ServiceNow Tasks (incidents, change requests, problem records, and service catalog requests) and Configuration Items to BeyondTrust access sessions.

- 1. In /login, navigate to Configuration > Custom Fields.
- 2. Click Add.
- 3. Enter the following values:
  - Display Name: ServiceNow Task ID
  - Code Name: snow\_task\_id
- 4. Check the Show in Access Console option.
- 5. Click Save to save the new field.
- 6. Repeat the steps above for the following custom field values:
  - Display Name: ServiceNow Configuration Item ID
  - Code Name: snow\_cmdb\_ci\_id
  - Show in Access Console: checked

# Set Up the Custom Link

BeyondTrust custom links can be configured to allow users to quickly access the ServiceNow incident that is associated with the session.

- 1. In /login, navigate to Access Console > Custom Links.
- 2. Click Add.

| Options    | Teams           | Custom Fields                     |                                                          |                                                       |
|------------|-----------------|-----------------------------------|----------------------------------------------------------|-------------------------------------------------------|
|            |                 |                                   |                                                          |                                                       |
| Custor     | n Fields        | + Add                             |                                                          |                                                       |
| Configure  | up to 30 custor | n fields. Custom field values can | be configured for individual access sessions via certain | API operations and are visible in the Access Console. |
| Display N  | lame 🕈          |                                   | Code Name                                                | Show in Access Console                                |
| External H | (ey             |                                   | external_key                                             | Yes                                                   |
|            |                 |                                   |                                                          |                                                       |

SALES: www.beyondtrust.com/contact SUPPORT: www.beyondtrust.com/support DOCUMENTATION: www.beyondtrust.com/docs

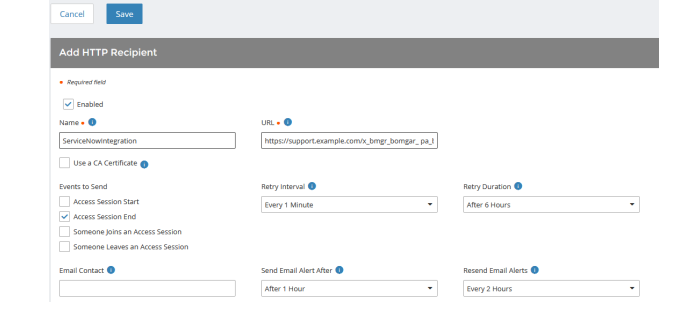

- Enter a name for the link, and then set the URL to https://example.service-now.com/nav\_to.do?uri=task.do?sys\_ id=%SESSION.CUSTOM.SNOW\_TASK\_ID% where https://example.service-now.com is the ServiceNow instance name. If needed, you can use any of the available macros to customize the link according to your specifications.
- 4. Click Save to save the new link.

| Add a Custom Link                                                                              |                                                                  |
|------------------------------------------------------------------------------------------------|------------------------------------------------------------------|
| Required field                                                                                 |                                                                  |
| Name •                                                                                         |                                                                  |
| ServiceNow                                                                                     |                                                                  |
| URL •                                                                                          |                                                                  |
| https://support.example.com/nav_to.do?<br>uri=task.do?<br>sys_id=%SESSION.CUSTOM.SNOW_TASK_ID% |                                                                  |
| > The following macros can be used to include info                                             |                                                                  |
| > The following macros can be used to include info                                             | rmation about the end customer:                                  |
| > The following macros can be used to include info                                             | rmation about the representative who is opening the custom link: |

# Set Up Change Management Workflow

BeyondTrust change management workflow can be configured to require approval through an ITSM system before allowing access to BeyondTrust Jump Clients.

- 1. In /login, navigate to Jump > Jump Policies.
- Under Ticket System, enter an appropriate Ticket System URL similar to https://example.service-now.com/api/x\_bmgr\_bomgar\_ pam/endpoint\_approval.
- 3. Upload the CA certificate from the ServiceNow instance.
- 4. Enter the desired **User Prompt**. For example, with a change request workflow, enter **ServiceNow ChangelD Required**.
- 5. Click Save.
- 6. Next, under the **Jump Policies** section, click **Add**, or click **Edit** next to an existing Jump Policy.
- 7. Under Ticket System, check Require a ticket ID before a session starts.

| Ticket Sy                                | stem                  |                                                                |                                                     |                 |            |
|------------------------------------------|-----------------------|----------------------------------------------------------------|-----------------------------------------------------|-----------------|------------|
| Ticket Systen                            | n URL                 |                                                                | Upload a certificate for                            | HTTPS connect   | ions. 🕕    |
|                                          |                       |                                                                | + Choose a certif                                   | icate           |            |
| User Prompt                              |                       |                                                                |                                                     |                 |            |
|                                          |                       |                                                                |                                                     |                 |            |
| Treat the                                | Ticket ID as sensitiv | ve information                                                 |                                                     |                 |            |
| Ignore SS                                | L certificate errors  |                                                                |                                                     |                 |            |
| Save                                     |                       |                                                                |                                                     |                 |            |
| Jump Policies 🕂                          | Add                   |                                                                |                                                     |                 |            |
| Display Name 🔺                           | Code Name             | Description                                                    | Sci                                                 | edule Enabled   |            |
| After Hours Schedule<br>Weekday Schedule | after_hours_schedule  | For systems which can only be<br>Access this jump item on week | accessed outside of business hours. Yes vidays. Yes |                 | × *<br>× * |
| Ticket Sy                                | stem                  |                                                                | Jump Notifica                                       | tion            |            |
| Require a                                | a ticket ID before a  | session starts                                                 | Notify recipients                                   | s when a sessio | n starts   |
| Jump Ap                                  | proval                |                                                                |                                                     | , when a sessio | in crius   |
| Require                                  | approval before a s   | session starts 🕕                                               |                                                     |                 |            |
| Disable R                                | ecordings             |                                                                |                                                     |                 |            |
| Disable F                                | Recordings 🕕          |                                                                |                                                     |                 |            |

# Configure ServiceNow for Integration with BeyondTrust PRA

Unless otherwise noted, all of the steps in this section take place in the ServiceNow interface. The development and/or test instances of ServiceNow should be used initially so that the integration can be thoroughly tested before installation in the production instance.

# Install BeyondTrust Integration

The Integration must be purchased directly from BeyondTrust. After the purchase, it is installed via the ServiceNow Store. There is no mechanism to purchase the integration at the ServiceNow Store. Follow the steps below to request and install the integration.

- Log in to your ServiceNow platform with your corporate account. Please contact your company Now Support (HI) admin if you do not have credentials.
- Search for BeyondTrust PRA Integration, or <u>go to the app's page</u> at <u>https://store.servicenow.com/sn\_appstore\_</u>

<u>store.do#!/store/application/03b39cd74fdb7100237ca5017310c7d</u> 0.

- 3. Click Request App.
- 4. Request Privileged Remote Access with ITSM.
- 5. Within a business day, BeyondTrust approves the request with a \$0 purchase price, and sends a copy of these installation instructions to the requester.
- 6. Once you receive the confirmation, return to the app's page in the ServiceNow store.
- 7. Click Complete Purchase.
- 8. Review the contract details.
- 9. If you agree, check Accept the Site Terms of Use.
- 10. Click Complete Purchase.
- 11. The app is ready for installation on your ServiceNow instance(s).
- 12. Repeat the steps below for each instance.
- 13. Login to the ServiceNow instance on which you want to install the app.
- 14. Navigate to System Applications > All Available Applications > All.
- 15. Search for the app you want to install.
- 16. Click Install.

For more information on installing applications, please see <u>ServiceNow's Help Page</u> at <u>https://store.servicenow.com/sn\_</u> appstore\_store.do#!/store/helpcenter.

# **Create Local Update Set**

Local update sets are used in ServiceNow to capture configuration changes. They can be used to quickly transfer these configuration changes to other environments.

 Select System Update Sets > Local Update Sets, and click the New button above the list of update sets to create a new local

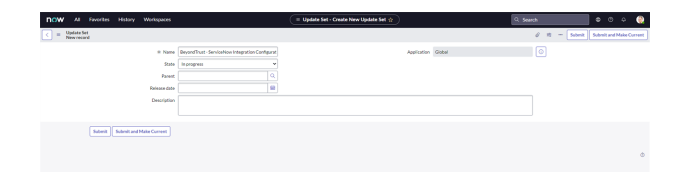

depository institution. It is not authorized to accept deposits or trust accounts and is not licensed or regulated by any state or federal banking authority.

©2003-2024 Beyond Trust Corporation. All Rights Reserved. Other trademarks identified on this page are owned by their respective owners. Beyond Trust is not a chartered bank or trust company, or

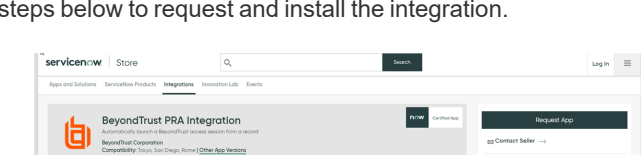

10

update set.

- 2. In the Name field, enter BeyondTrust ServiceNow Integration Configuration (or an equivalent).
- Click Submit and Make Current. This update set captures any changes you make during the configuration process. Make sure that the BeyondTrust - ServiceNow Integration Configuration update set is selected in ServiceNow's update set dropdown for the following steps.
- 4. Make sure the **Application** is set to **BeyondTrust PRA Integration**. If it is not, use the settings cog in the upper right of the screen to switch to the aforementioned scope.
- After configuration is complete and tested, the local update set can be imported or promoted to new instances of ServiceNow (e.g., the production instance) to quickly replicate the integration. This must be done after transferring the BeyondTrust - ServiceNow retrieved update set.

For more information on transferring update sets, please see <u>"Transfer the BeyondTrust PRA-ServiceNow Integration Update</u> Sets" on page 19.

# Update BeyondTrust PRA Session Event Types

Event types are used to control which BeyondTrust events are processed with a BeyondTrust session import. This step updates the database with all the available event types.

- 1. Select BeyondTrust PRA > Update Event Types.
- This loads all the available BeyondTrust session event types into the database, so that unwanted events can be filtered out in a subsequent step when setting up your B Series Appliances.

# Set Up B Series Appliance

B Series Appliances are set up in ServiceNow to connect ServiceNow with a B Series Appliance.

- 1. Select BeyondTrust PRA > Appliances.
- Click New to add a new BeyondTrust Appliance B Series and enter the following values:

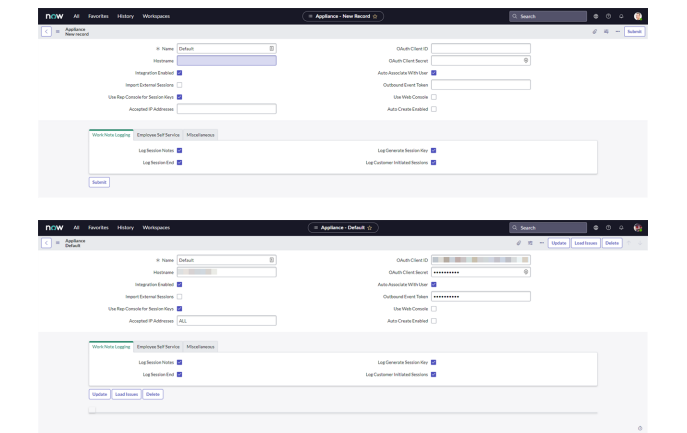

- Name: Must be Default.
- **Hostname:** Hostname of the BeyondTrust Appliance B Series.
- OAuth Client ID/ OAuth Client Secret: the OAuth client id and Client Secret that are used to authenticate to B Series Appliance. This is obtained in a previous step, <u>Create a</u> <u>ServiceNow OAuth API Account</u>.
- **Outbound Event Token:** The token that is used as an added security measure to confirm outbound events are coming from the B Series Appliance that is sending the same token. If left blank, this outbound event token process is ignored. However, if a value is provided, the same value must be sent from all outbound events coming from BeyondTrust as a parameter named **outbound\_event\_token**.
- Integration Enabled: Turns the integration on and off.

- Import External Sessions: If checked, session reports for sessions that are started external to ServiceNow are imported into ServiceNow.
- Accepted IP Addresses: A comma-separated list of IP addresses from which this integration accepts outbound events.
- Auto Associate With User: If checked, when the session report is imported, the integration attempts to associate a ServiceNow user with the session. The lookup is based on the session's primary user's username.
- Auto Associate With Config Item: If checked, when the session report is imported, the integration attempts to associate a ServiceNow config item with the session.
- Events to Import: A list of BeyondTrust session events to process when importing a BeyondTrust session.

Note: You cannot configure this setting until after the B Series Appliance has been saved.

# **Configure Events to Import**

Event types are used to control which BeyondTrust events are processed with a BeyondTrust session import. This step defines which events are processed for each BeyondTrust session import.

- 1. Select **BeyondTrust PRA > Appliances**.
- 2. Click the name of your B Series Appliance.
- 3. Click the Edit Events to Import button (the lock icon).
- 4. Click the **Add/Remove multiple** button (the group of people icon) located on the right side of the field.
- 5. Select the events you want from the **Collection** field on the left and use the arrows to move the events to the **List** field on the right.

Tip: You can use CTRL+A to select all events.

6. Click the Save button when you are finished.

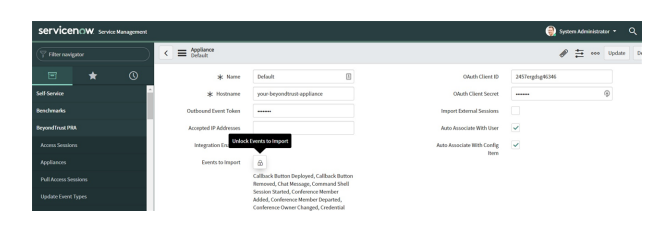

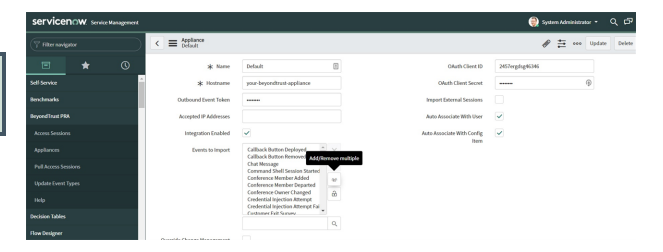

| Import External Session Edit Members |                                                                                                    | ×                                                                                                    |
|--------------------------------------|----------------------------------------------------------------------------------------------------|----------------------------------------------------------------------------------------------------|
| Use Rep Console for Semion Key       |                                                                                                    |                                                                                                    |
| Accepted IP Addresse                 | AddFilter Rantition (0)                                                                                     |                                                                                                    |
|                                      | - choose field ····································                                                         |                                                                                                    |
| Work Note Lagging Employee Self Sec  | Available Event Types Schected Event Types                                                                  |                                                                                                    |
| Events to Impo                       | Q, Default                                                                                                  | ×                                                                                                    |
|                                      | Calibeck Button Deployed * Chut Message * Calibeck Button Removed Command Shell Session Started             |                                                                                                    |
|                                      | Conference Owner Changel Conference Member Added<br>Credential Injection Attempt Conference Member Departed | •                                                                                                    |
|                                      | Credential TypeCon Actional Family<br>Customer Dut Sarvey<br>Providers                                      | 8                                                                                                    |
|                                      | External Rev                                                                                                |                                                                                                    |
|                                      | File Download File Download File                                                                            |                                                                                                    |
| Update Load hours Delete             | File Neved<br>File Ustoad                                                                                   |                                                                                                    |
| Static Record Fields Dynamic Record  | Files Shared<br>Jump Item Authoritation Request                                                             |                                                                                                    |
|                                      | Cancel Save                                                                                                 |                                                                                                    |
| Anniance a Darie P                   |                                                                                                    |                                                                                                    |
| Q. Field Label                       |                                                                                                    | inter and a second second second second second second second second second second second second second second s |
|                                      |                                                                                                    |                                                                                                    |
|                                      |                                                                                                    |                                                                                                    |

12

SALES: www.beyondtrust.com/contact SUPPORT: www.beyondtrust.com/support DOCUMENTATION: www.beyondtrust.com/docs

# **Configure BeyondTrust Session Related Lists**

Related lists are used to provide a list of BeyondTrust sessions that are associated with a task (incident, change request, service catalog, etc.) or configuration item.

#### **Task Configuration**

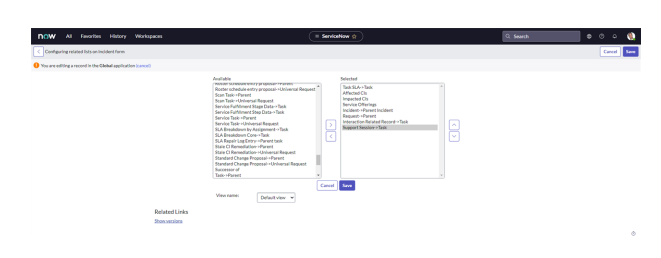

- 1. Select Incident or the desired task type.
- 2. Click Open to see a list of open tasks.
- 3. Select an incident by clicking the Task Number.
- 4. Right-click the title bar and select Configure > Related Lists.
- 5. Ensure that Access Session > Task has been moved to the Selected column.
- 6. Click the Save button.
- 7. The BeyondTrust sessions list appears towards the bottom of the form once these steps are complete.

#### **CMDB** Configuration

- 1. Select Configuration > Servers.
- 2. Click All to see a list of servers.
- 3. Select a server by clicking the Name of a server.
- 4. Right-click the Incident title bar and select Configure > Related Lists.
- 5. Ensure that Access Session > Configuration Item has been moved to the Selected column.
- 6. Click the Save button.
- 7. The BeyondTrust sessions list appears towards the bottom of the configuration item form once these steps are complete.

# **Configure Incident CMDB Jump Macros**

BeyondTrust Jump technology can be used for unattended access to devices through the B Series Appliance.

- 1. Select Incident or the desired task type.
- 2. Click Open to see a list of open tasks.
- 3. Select an incident by clicking the Incident Number.
- Populate the Configuration Item field by clicking the magnifying glass icon, and then selecting an item in the list.
- 5. Once the Configuration Item is populated, click the **Update** button on the title bar. This takes you back to the list.

| w y           |                      |                                 | History                   | Workspaces                             | = Dictionary                                                                                                    | Entry - Configuration item 😭 🔵                                                                                  | 0. 54                                                                            | eth                            |     |   | > 😳    |
|---------------|----------------------|---------------------------------|---------------------------|----------------------------------------|----------------------------------------------------------------------------------------------------|----------------------------------------------------------------------------------------------------|----------------------------------------------------------------------------------|--------------------------------|-----|---|--------|
| Dicti<br>Conf | onary Ex<br>gunstion | ity<br>Stan VevcA               | levanced"                 |                                        |                                                                                                    |                                                                                                    |                                                                                  | 0                              | ÷ 8 | - | Update |
| are edition   | garecor              | d in the Globa                  | l apelicatio              | n/sancet                               |                                                                                                    |                                                                                                    |                                                                                  |                                |     |   |        |
|               |                      | A dictionary e<br>set a Maciery | entry mana<br>gth for lod | pa how ServiceNe<br>String type heids. | stores data in tables and fields (columns). For new dictionary entries, select a<br>else the field Mandelory to save a record, and make the field a <u>Display/Salas</u> I                                                                                                    | Table and the field Type of the new column, Also ent<br>for reference helds so it appears on records that refer | or a column label, which becomes the field label, and renot this table. Maculada | the column same. If necessary, |     |   |        |
|               |                      |                                 |                           | + 74014                                | and (tank)                                                                                                    | Application                                                                                                    | Global                                                                           |                                |     |   |        |
|               |                      |                                 |                           | * 704                                  | eference Q                                                                                                    | Active                                                                                                    | •                                                                                |                                |     |   |        |
|               |                      |                                 |                           | * Column label                         | anApuration/bem (3)                                                                                                    | Function field                                                                                                  |                                                                                  |                                |     |   |        |
|               |                      |                                 |                           | Columname                              | t, dbe                                                                                                    | Read only                                                                                                    |                                                                                  |                                |     |   |        |
|               |                      |                                 |                           |                                        |                                                                                                    | Mandatory                                                                                                    |                                                                                  |                                |     |   |        |
|               |                      |                                 |                           |                                        |                                                                                                    | Display                                                                                                    |                                                                                  |                                |     |   |        |
|               |                      | Alters the bel                  | havler of a t             | leid or functional?                    | that depends on the field. <u>Housainto</u>                                                                                                    |                                                                                                    |                                                                                  |                                |     |   |        |
|               |                      |                                 |                           | Athlates                               | noodessattib-following accountering spychologic parment, accorder 36x-ross, chair<br>condex, bringt, account, and, boingar, Jamp, to                                                                                                    | , name, nef, audia, completer «AUXCTableCompleter, ne                                                           | f, sandriftetions=task, show, st, magohow, y datad, y                            |                                |     |   |        |
|               | E                    | laference Spec                  | Ration                    | Choice Unt Speci                       | Dependent Field Calculated Value Default Value                                                                                                    |                                                                                                    |                                                                                  |                                |     |   |        |
|               |                      | The Reference                   | re held sper              | thes what Sable th                     | field displace values from.                                                                                                    |                                                                                                    |                                                                                  |                                |     |   |        |
|               |                      |                                 |                           | · Reference                            | onfiguration Item                                                                                                    |                                                                                                    |                                                                                  |                                |     |   |        |
|               |                      |                                 | Use net                   | krence qualifier                       | letvanced                                                                                                    |                                                                                                    |                                                                                  |                                |     |   |        |
|               |                      |                                 |                           | Reference qual                         | $\label{eq:constraint} as a constraint of the constraint of the c$ | 'operational_statusNOT IN + new OpsStatusFilter(c                                                               | andb_o'].by('CreateTask').join)                                                  |                                |     |   |        |
|               |                      |                                 |                           |                                        |                                                                                                    |                                                                                                    |                                                                                  |                                |     |   |        |

- 6. Click the name of the task you just updated.
- 7. Right-click the Configuration Item Label, and then click Configure Dictionary.
- 8. Locate the **Attributes** field and take note of the part of the value that reads **ref\_contributions=task\_show\_ci\_map;show\_ related\_records**.

- Add the Jump To value of x\_bmgr\_bomgar\_pam\_bomgar\_pam\_jump\_to or x\_bmgr\_bomgar\_pam\_bomgar\_pam\_jump\_ to\_web as a semicolon-separated item in ref\_contributions (e.g., ref\_contributions=x\_bmgr\_bomgar\_pam\_bomgar\_pam\_ jump\_to;task\_show\_ci;show\_related\_records).
- 10. Click **Update** to save your changes.

# **Configure BeyondTrust Username and Authentication**

1. Log into your BeyondTrust **/login** interface with the same credentials as a ServiceNow user who is expected to be using Privileged Remote Access.

| CW Al Favorites History Workspaces                         |                                                                                                    |        | Service | New 🕁 🔪                                                                                                    |                   |   | Q. Search | • • • • |
|------------------------------------------------------------|----------------------------------------------------------------------------------------------------|--------|---------|----------------------------------------------------------------------------------------------------|-------------------|---|-----------|---------|
| Configuring User form                                      |                                                                                                    |        |         |                                                                                                    |                   |   |           | Cancel  |
| fou are editing a record in the Global application (cance) |                                                                                                    |        |         |                                                                                                    |                   |   |           |         |
|                                                            | Autibia<br>(Autor<br>Building (~)<br>City<br>City<br>Case awar (~)<br>Case awar (~)<br>Case awar (~)<br>Case awar (~)<br>Constraint<br>Constraint | on     | <<br><  | Selected<br>Locked and<br>Active<br>Web service access<br>Internal Integration<br>(-split-)<br>Enable<br>Notification<br>Calendar Integration<br>Time zone<br>Date formut<br>Resinces phone<br>Photo<br>Date formut<br>Resinces phone<br>Photo<br>Economiticat Users<br>Save | only<br>User<br>a |   |           |         |
|                                                            | Form view and section                                                                                                    |        |         | Create new field                                                                                                    |                   |   |           |         |
|                                                            | Viewname Default                                                                                                    | view 👻 |         | Name                                                                                                    |                   |   |           |         |
|                                                            | Section User                                                                                                    | 1      |         | 7,94                                                                                                    | Sting             | * |           |         |
|                                                            |                                                                                                    |        |         | Field length                                                                                                    | Smill(40)         | * |           |         |
|                                                            |                                                                                                    |        |         | Add                                                                                                    |                   |   |           |         |
| Related Links                                              |                                                                                                    |        |         |                                                                                                    |                   |   |           |         |

2. Download and install a BeyondTrust access console from the /login > My Account tab.

#### **Troubleshoot Login Failure**

- Make sure that BeyondTrust and ServiceNow are checking credentials against the same LDAP server(s), if appropriate. Check the LDAP server in the BeyondTrust interface under /login > Users & Security > Security Providers.
- If LDAP authentication is not being used, log in to ServiceNow. Select User Administration > Users, and then select the user to be used for testing and focus on the BeyondTrust Username field.
- If this field does not exist while viewing a user, hover over the icon next to User on the title bar, and then select Configure > Form
  Layout and move the BeyondTrust Username field from the Available list to the Selected list. Once done, enter the name of a
  known-working BeyondTrust user account in this field and save.

For more information on how to check the LDAP server for ServiceNow, please see <u>LDAP Integration</u> at <u>https://docs.servicenow.com/bundle/utah-platform-security/page/integrate/ldap/concept/c\_LDAPIntegration.html</u>.

# **Assign Users Appropriate Roles**

Give the appropriate roles to ITIL users who provide technical support using this integration, those who need to review session information, and those who will manage the app's configuration.

#### Note: You must elevate the admin's role in order to make the following change.

- 1. Select User Administration > Users.
- 2. Select a user.
- 3. Find the Roles tab and click the Edit button.

- 4. Add the appropriate role or roles from the **Collection** list to the **Roles** list. The available roles are:
  - x\_bmgr\_bomgar\_pam.app\_admin: Users assigned this role can view and manage the application's configuration.
  - **x\_bmgr\_bomgar\_pam.data\_viewer**: Users assigned this role can view data created by the application (i.e., Access sessions and their ancillary records).
  - x\_bmgr\_bomgar\_pam.jump\_user: Users assigned this role can leverage the application's UI actions and macros to initiate a BeyondTrust Privileged Remote Access session to

an existing Jump Item either from a ticket with a Configuration Item or directly from the CMDB record.

5. Click Save.

#### **Deprecated User Role**

The existing user role **x\_bmgr\_bomgar\_pam.user** is deprecated and will be removed in a later version. Users with only this role are able to use the application and view data as before, but they are no longer able manage its configuration.

**Note:** If you can no longer see and edit the app configuration, please assign the user role **new x\_bmgr\_bomgar\_pam.app\_ admin** to users who require this access.

Transition all users to the new roles based on the access they require. There is no hierarchy to these roles. For example, a user with the role **x\_bmgr\_bomgar\_pam.app\_admin** can only manage configuration and cannot use the application's Jump To functionality or view session data without being assigned one of the other roles as well.

# Use the ServiceNow MID Server Option

It is possible to avoid direct connection between ServiceNow and Privileged Remote Access by using a MID server for internal Privileged Remote Access deployments.

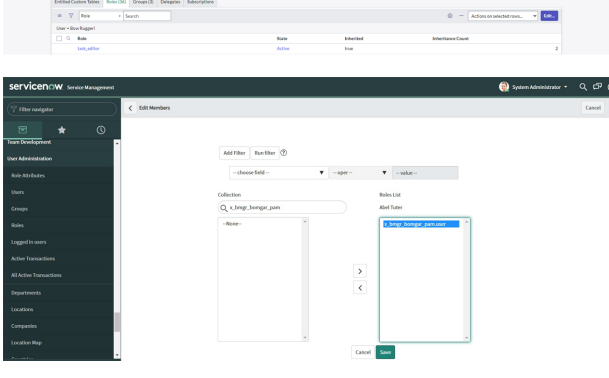

# BeyondTrust

& ∞ ··· Update Delete ↑ ↓

To configure the integration to use a MID server for API requests to a Privileged Remote Access site, specify the MID server to use on the individual outbound REST messages:

< = REST Message Bomgar Token

- 1. In ServiceNow, navigate to System Web Services > Outbound > REST Message.
- 2. Filter to show only messages for the BeyondTrust application being configured.
- 3. Click the Name of one of the messages to edit its properties.
- 4. In the HTTP Methods related list at the bottom, select the Name of the method (typically **post**).

- 5. On the resulting form, select the HTTP Request tab and select your MID server in the Use MID Server field.
- 6. Click Update to save the changes.

| REST Messages support the following Authentication types:                                                                                                    |
|----------------------------------------------------------------------------------------------------|
| Authentication v Ute mutual authentication v Ute mutual authentication v Ute mutual authentication set the set of the set of the set |
| Update Delete = V HTPMethods for text + Search                                                                                                    |
| = V HTTP Methods for text   Search                                                                                                    |
|                                                                                                    |
| REST Message = Bongar Token                                                                                                    |
| post POST https://SlapolianceHostnameI/oauth2/token                                                                                                    |
| << < i to 1 of 1 → ⇒>                                                                                                    |
| c = HTTP Method Ø = ··· Update Delate + ·                                                                                                    |
| REST Message Borgar Token                                                                                                    |
| * Name post                                                                                                    |
| * HTTP method POST V                                                                                                    |
| Endpoint https://\$[applianceHostname]/oauth2/token                                                                                                    |
| Authentication IITTP Repeat                                                                                                    |
| Use MID Server AWS-WinServer2022-                                                                                                    |
| HTTP Headers 💿 « « 1 to 2 of 2 > >> —                                                                                                    |
| Name   Value                                                                                                    |
| X Authorization \$(Authorization)                                                                                                    |
| X Content-Type application/x-www-form-unlencoded                                                                                                    |
| + Insert a new row                                                                                                    |
| UTTP Origina Personalitare                                                                                                    |

Repeat these steps for each outbound REST message that is a part of the application.

For more information on MID Servers, please see ServiceNow MID Server at https://docs.servicenow.com/bundle/utahservicenow-platform/page/product/mid-server/concept/mid-server-landing.html.

# Set Up Change Management Workflow

BeyondTrust change management workflow works out of the box with a default Servicenow configuration. The configuration can be customized, if necessary.

The Default Approval Processing list includes the checks that are made when a ticket approval request is processed in ServiceNow.

1. Find the Ticket (aka Task): Searches for the task based on task number. If not found by number, searches by task sys\_id. If the task is not found, a failure response is sent back to BeyondTrust.

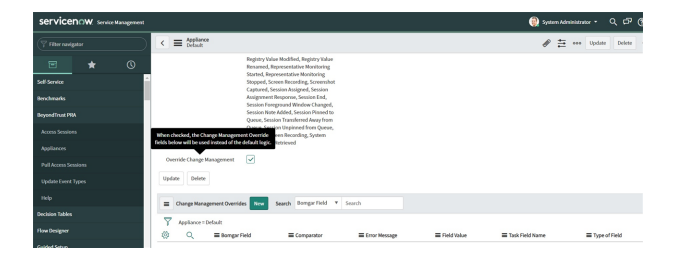

16

2. Match the Rep: Checks to make sure the rep username matches the task assigned\_to field user's user\_name (User Id) or BeyondTrust PRA username field. If the reps do not match, a failure response is sent back to BeyondTrust.

- 3. Match the Computer Name: Ensures the task's cmdb\_ci name matches the computer name being Jumped to in BeyondTrust. If the computer names do not match, a failure response is sent back to BeyondTrust.
- 4. Ensure Task Approval: Ensures the task's approval field is approved. If the task is not approved, a failure response is sent back to BeyondTrust.
- 5. Ensure Field State: Ensures the task's state field is not closed, cancelled, or resolved (value is less than 3). If the state is not less than 3, a failure response is sent back to BeyondTrust.

### **Override Change Management**

Change Management Override allows you to change the Change Management Workflow type. For most applications, this should be changed to **Change Request**.

- 1. Go to the Appliance screen and check the Override Change Management option.
- 2. For ITSM Access Approval Record Type, select Change Request.

| Appliance<br>Default |                                                                                                    |                                   | d K Update Delete                            |
|----------------------|----------------------------------------------------------------------------------------------------|-----------------------------------|----------------------------------------------|
| 8 Name               | Default                                                                                                    | QAuth-Client ID                   |                                              |
| * Histrani           | prabeyondtrustcloud.com                                                                                                    | OAuth Client Secret               |                                              |
| Outbound Event Yoker |                                                                                                    | Import External Sessions          |                                              |
| Accepted IP Addresse | ALL                                                                                                    | Auto Associate With User          |                                              |
| Integration Enables  |                                                                                                    | Auto Associate With Config Item   |                                              |
| Events to Import     | B                                                                                                    | Override ITSM Access Approval     |                                              |
|                      | Callback Button Deployed, Callback Button<br>Removed, Chat Message, Command Shell Session                                                                                                    | ITSM Access Approval Record Type  | v Change Request 👸 Change Request Incodition |
|                      | Started, Conference Member Added, Conference<br>Member Departed, Conference Member State                                                                                                    | Search Affected Cls During Access | Incident<br>Problem                          |
|                      | Changed, Conference Owner Changed, Credential<br>Intertion Atternet, Credential Intertion Atternet                                                                                                    | Approva                           | Request                                      |
|                      | Falled, Customer Exit Sarvey, Directory Created,<br>External Key File Deleted, Ele Desvinad, File                                                                                                    |                                   |                                              |
|                      | Download Failed, File Moved, File Upload, File<br>Island Exited Electrony from them                                                                                                    |                                   |                                              |
|                      | And the second second s |                                   |                                              |

Privileged Remote Access Change Management Override provides an administrator a way to customize the **Approval Process** without the burden of manual coding.

- 1. Go to the **Appliance** screen and check the **Override Change Management** option.
- 2. Click on the **New** button next to the **Change Management Overrides Table**.
- The goal of this record is to compare a Task field value with data provided by the B Series Appliance or a value defined by the user. Here is brief description of all the information:
  - Task Field Name: This is the name of the Field inside the ServiceNow Task Table. A comprehensive list of the important Task table fields can be found at Important Task Table Fields at https://docs.servicenow.com/bundle/utahapplication-development/page/administer/task-table/reference/r\_ImportantTaskTableFields.html.

|                                                                                                    |                                                                                               |                                                                                                    |                                                                                                    | 🁰 System Administrate                                                                                          | . q                         | er (†    |
|----------------------------------------------------------------------------------------------------|-----------------------------------------------------------------------------------------------|----------------------------------------------------------------------------------------------------|----------------------------------------------------------------------------------------------------|----------------------------------------------------------------------------------------------------|-----------------------------|----------|
|                                                                                                    | Change Management Over                                                                        | vide                                                                                                    |                                                                                                    |                                                                                                    | Ø 🗄                         | ***      |
| 🗉 \star 🕓                                                                                                    | Task Field Name                                                                               | Junuk                                                                                                    | Type of Field                                                                                       | Static                                                                                                    | •                           |          |
| Sell-Service *                                                                                                    | Comparator                                                                                    | Equal •                                                                                                   | Borngar Field                                                                                       | -None -                                                                                                    | •                           |          |
| Benchmarks                                                                                                    | Field Value                                                                                   | Open                                                                                                    |                                                                                                    |                                                                                                    |                             |          |
| Beyond Trust PRA                                                                                                    | Error Message                                                                                 | Access to this device is denied. We were u                                                                | nable to match field %TaskFieldName% with a *%ComparatorSym                                         | nbołts" comparison using solae                                                                                 |                             |          |
| Access Sessions                                                                                                    |                                                                                               |                                                                                                    |                                                                                                    |                                                                                                    |                             |          |
|                                                                                                    |                                                                                               |                                                                                                    |                                                                                                    |                                                                                                    |                             |          |
| Appliances                                                                                                    | Submit                                                                                        |                                                                                                    |                                                                                                    |                                                                                                    |                             |          |
| Appliances                                                                                                    | Submit                                                                                        |                                                                                                    |                                                                                                    |                                                                                                    |                             |          |
| Appliances ServicenOW. Service Management                                                                                                    | Submit                                                                                        |                                                                                                    |                                                                                                    | System Administrato                                                                                            | q i                         | er (*    |
| Appliances ServicenceW. Service Management Pitter navigator                                                                                           | Submit                                                                                        | tide                                                                                                    |                                                                                                    | (i) System könicistrato                                                                                        | ・ へ<br>● 臣                  | (<br>(   |
| Appliances<br>SERVICEDOW: ServiceManagement<br>(7) Fiber neelgatar<br>(2)<br>(2)<br>(3)<br>(4)<br>(5)<br>(5)<br>(5)<br>(5)<br>(5)<br>(5)<br>(5)<br>(5 | Suberit Change Management Over More record Task Field Narve                                   | tde<br>caller,idensal,address                                                                             | Type of Field                                                                                       | System Advisiderato<br>Reference                                                                               | ・ へ)<br>● 章                 | ප ල<br>[ |
| Appliances ServicenCW Service Management To Ether resignator The conditional Set Service                                                              | Submit Submit Charge Management Over thew recent Task Field Naree Comparator                  | ride<br>caller_iktensit_address<br>Equal                                                                  | Type of Field<br>Bornger Field                                                                      | System Administration<br>Reference<br>enal/Adress                                                              | ・・ へ)<br>● 吉<br>]           | (t       |
| Appliances<br>servicenceW Sociale Management<br>(************************************                                                                 | Submit Composition Composition Task Field Name Compositor Field Name                          | tide<br>caller_id-ensal_uddress<br>Equal •                                                                | Type of Field<br>Bronger Field                                                                      | System Administration     System Administration     Reference     emuliAddress                                 | ・ へ)<br>参 吉<br>-            | ም ල<br>  |
| Appliances SETVICENTOW Sorvice Management (************************************                                                                       | Submit Change Management Over there record Task Field Name Comparator Field Name Errer Menage | rde<br>caller, idaenal, jaddress<br>Equal •<br>Access to this device is denied. We were a                 | Type of Daki<br>Bergar Field<br>aufor to neutrih Bald STool Floridharovit, with a "Konceptuationfym | System Administration     System Administration     Reference     emultiAddress  de/N* comparison sating value | (* Q)<br>● 章<br>•<br>•<br>• | (T       |
| Appliances SETVICEDICUM Increduct Management (************************************                                                                    | Seent<br>Cargo Maragement Deer<br>Krein mood<br>Task Field Name<br>Compariso<br>Enror Minago  | nde<br>caller, Schristl, Johnes<br>Equal •<br>Access to 194 device is deviced, We were to<br>Windebblack. | Type of Tabl<br>Broger Fail<br>addr to meth field Schold Hald Hold Levels at a "Schoyersardyn       | Speen Monklands Inference enablefress both's companies using color                                             | - へ)<br>/ 幸                 | ም ල<br>  |

17

- Comparator: The kind of evaluation performed. It can be an Equal, Lesser than or Greater than comparison.
- Type of Field: If the Static option is selected, whatever value entered by the user in the Field Value is used. On the other hand, if the Reference option is marked, the value selected in the Bomgar Field dropdown is selected.
- Field Value: A hard-coded value entered by the user.
- Bomgar Field : A list of all the information sent by the B Series Appliance that the user can select.
- Error Message: In case that the comparison between the ServiceNow Task Field Value and the Field value, or Bomgar Field selected by the user is negative, the Error Message value is returned to the B Series Appliance along with a deny access to the Jump. There are 3 reserved words that can be used inside the Error Message that leverage the outcome result:
  - %TaskFieldName%: The actual value returned by ServiceNow of the Task Field Name chosen.
  - %ComparatorSymbol%: The symbol related to the option selected in the Comparator. Possible results are >, =, or <.</li>

SALES: www.beyondtrust.com/contact SUPPORT: www.beyondtrust.com/support DOCUMENTATION: www.beyondtrust.com/docs

18

• %FieldValue%: The value used in the conditional logic, regardless of the option selected.

SALES: www.beyondtrust.com/contact SUPPORT: www.beyondtrust.com/support DOCUMENTATION: www.beyondtrust.com/docs

# Transfer the BeyondTrust PRA-ServiceNow Integration Update Sets

The steps below are typically used after the integration has been imported and configured in a test/development instance of ServiceNow and is being transferred to a production instance. However, they are also applicable to transferring the integration between any ServiceNow instances.

# **Transfer Update Set**

1. Follow the steps in the ServiceNow documentation to transfer the **BeyondTrust - ServiceNow Integration** update set(s) into the destination instance of ServiceNow.

**Note:** This is typically done by retrieving the update sets from the destination instance or by exporting the update sets from the original instance as XML files. For details, please see <u>Export and Import XML files</u> at <u>https://docs.servicenow.com/bundle/utah-platform-administration/page/administer/development-best-practices/concept/c\_ExportAndImportXMLFiles.html</u>.

2. Follow the same steps to transfer the BeyondTrust - ServiceNow Integration Configuration update set.

# **Configure Production Outbound Event**

- In the BeyondTrust interface, go to /login > Management > Outbound Events.
- 2. Copy the URL of the event for the original ServiceNow instance.
- 3. Click Add.
- 4. In the URL field, paste and replace the name of the original ServiceNow instance with that of the new one such that /x\_bmgr\_ bomgar\_pam\_bomgar\_post.do is preserved at the end. The result should be similar to https://example.service-now.com/x\_ bmgr\_bomgar\_pam\_bomgar\_post.do, as opposed to https://example-dev.service-now.com/x\_bmgr\_bomgar\_pam\_ bomgar\_post.do.
- 5. Under Events to Send, check Access Session End.
- 6. Click Save.
- 7. Locate the outbound event created during testing and then click Edit.
- 8. Uncheck Enabled and then click Save.

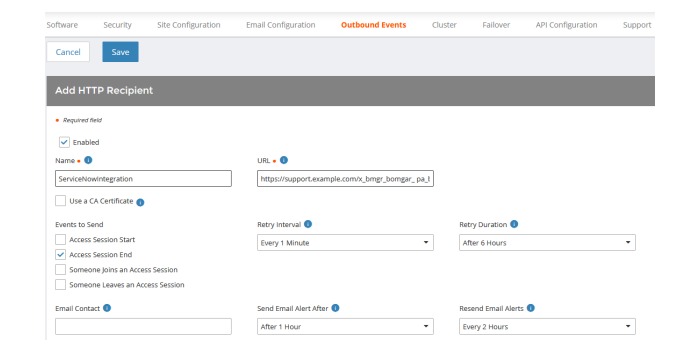

SALES: www.beyondtrust.com/contact SUPPORT: www.beyondtrust.com/support DOCUMENTATION: www.beyondtrust.com/docs

# **Configure Custom Link**

- 1. Go to Access Console > Custom Links.
- Click Edit for the ServiceNow link, and then update the ServiceNow URL to direct to the destination instance of ServiceNow. Be careful to preserve /nav\_to.do?uri=task.do?sys\_ id=%SESSION.CUSTOM.EXTERNAL\_KEY% at the end.
- 3. Click Save.
- 4. Test the integration setup in its new location following the same steps used to test the original instance.

| ccess Console Settings                                                  | Custom Links              | Canned Scripts          | Special Actions                |
|-------------------------------------------------------------------------|---------------------------|-------------------------|--------------------------------|
| Cancel Save                                                             |                           |                         |                                |
| Edit Custom Link                                                        |                           |                         |                                |
| Required field                                                          |                           |                         |                                |
| Name •                                                                  |                           |                         |                                |
| ServiceNow                                                              |                           |                         |                                |
| URL •                                                                   |                           |                         |                                |
| https://access.example.co<br>/nav_to.do?uri=task.do?sy<br>EXTERNAL_KEY% | m<br>s_id=%SESSION.CUSTOI | м.                      |                                |
| > The following macros ca                                               | n be used to include inf  | ormation about the sess | ion:                           |
| > The following macros ca                                               | n be used to include inf  | ormation about the end  | point:                         |
| > The following macros ca                                               | n be used to include inf  | ormation about the user | who is opening the custom linl |

i

For more information on testing the integration, please see <u>"Test the Setup of the BeyondTrust PRA and ServiceNow</u> Integration" on page 21.

20 TC: 3/4/2024

# Test the Setup of the BeyondTrust PRA and ServiceNow Integration

The following steps take place in ServiceNow and BeyondTrust and are provided to ensure that the integration is working properly. Troubleshooting suggestions are provided with each step in case of failure.

# **Test Access Configuration Item Button**

- Log into the BeyondTrust access console, and then log into ServiceNow with the same account. If BeyondTrust and ServiceNow use different authentication systems, manually assign your BeyondTrust user to your ServiceNow user as described in "Configure BeyondTrust Username and Authentication" on page 14.
- Open a configuration item in ServiceNow that has a corresponding Jump Client in BeyondTrust, and make sure the Access CI button shows up.
- 3. Click the Access CI button. It should launch the BeyondTrust access console. In case of failure, make sure the following are true:
  - The ServiceNow user account is mapped to a BeyondTrust user account as described in this guide.
  - The ServiceNow API User Connection test completes successfully.
  - The BeyondTrust Hostname, Username, and Password fields are set correctly in ServiceNow under BeyondTrust PRA
     > Appliances. These should match the API User Connection test.

# **Test BeyondTrust Session Import**

- 1. Log into ServiceNow as an ITIL user or an admin.
- 2. Use the **Access CI** button as described above to start a BeyondTrust session.
- 3. End the session from the access console and close any session end messages on the user and/or customer sides of the session.
- 4. Refresh the ServiceNow incident from which the session key was generated, scroll to the bottom of the page, and check the **BeyondTrust Sessions** list. There should be an entry for the recent session. If not, make sure the following are true:
  - The API User Connection test works correctly as described above.
  - There are no BeyondTrust errors reported for your ServiceNow instance in the BeyondTrust Outbound Events list. Your BeyondTrust admin can check this in BeyondTrust from the *llogin* web interface under Management > Outbound Events.
  - The IP address is set up correctly, following the steps below:
    - Log into ServiceNow as an admin.
    - Browse to System Logs > Transactions, remove all existing filters, and add a URL filter of /x\_bmgr\_bomgar\_ pam\_bomgar\_ post.do.

|                                                                                                    |                                                                                                    | Exchange server una<br>users cating in about<br>Diepo, building 3, foo<br>thef's effected. | allable. Ping does not respond, a<br>8 lastis to be Tan<br>1 4                                       | nd lots of                         |                               |                                |                                            |                                                                            |
|----------------------------------------------------------------------------------------------------|----------------------------------------------------------------------------------------------------|--------------------------------------------------------------------------------------------|----------------------------------------------------------------------------------------------------|------------------------------------|-------------------------------|--------------------------------|--------------------------------------------|----------------------------------------------------------------------------|
|                                                                                                    |                                                                                                    | Eite maint<br>Assgreet<br>Cartigutation to<br>Imp<br>Incoder to<br>Opened<br>Proc          | No<br>All EXC2+40-05<br>All 1-Migh<br>In Properto<br>In Properto<br>In I - Cristal<br>In 1 - Cristal |                                    |                               |                                | Politikarges + 2822-01-11                  | 13 IN 40                                                                   |
|                                                                                                    |                                                                                                    |                                                                                            |                                                                                                    |                                    |                               |                                |                                            |                                                                            |
| lated L<br>Ne SLA T<br>NE SLA                                                                          | Fessive Sensice Key inks<br>inks<br>(1) Affected Cis Impacte                                                                                                    | Defete                                                                                     | acidents Support Sectors                                                                             | 29                                 |                               |                                |                                            |                                                                            |
| lated L<br>In SLAT<br>ok SLAs<br>sk SLAs                                                               | Besolve Sension Xey<br>inka<br>institut<br>(1) Affected Cis Impacte<br>(1,5eg + Sen                                                                                                    | d Services/Cis Onite 1                                                                     | nidents fuggert Sectors                                                                              | a                                  |                               |                                | 0 -                                        | Actions on selected rooms. 👻 Mana                                          |
| lated L<br>hated L<br>na SLAT<br>sh SLAs<br>sh SLAs<br>sh SLAs                                         | Besolve Sension Key<br>Initia<br>III Affected Cis Impacte<br>Lifes - Sen<br>CO000050                                                                                                    | Delete<br>EServices/Cis OriAll<br>rgh                                                      | acidents Support Sections                                                                            | a                                  |                               |                                | 0 - [                                      | Actions on spinoted rows. V New                                            |
| lated L<br>iated L<br>six SLAs<br>six SLAs<br>six SLAs<br>six SLAs<br>six SLAs<br>six SLAs<br>six SLAs | Resolve Secolor Key<br>inka<br>interime<br>11 Affected Cis Impacte<br>1.5ma • Sec<br>0000000<br>LSeq Start Tim                                                                                                    | Elenices/Cis Ovidi<br>ch                                                                   | acidents Support Sections                                                                            | (7)<br>Duration                    | Primary Rep                   | Primary Customer               | 0 - [                                      | Actions on selected rows. • New<br>Configuration Term                      |
| ladete<br>fated L<br>ne SLAT<br>ski SLAs<br>= V<br>bek = PV<br>] Q                                     | Resolve         Secolor Key           inks         ingenine           (1)         Affectad Cic         Ingenine           158         -         Sec           000000         LSee         Start Tim           20         2020-06-         2020-06-         | EServices/Cis Onielle<br>och                                                               | scidents Support Sections<br>End Time<br>2022-06-05-09-24-04                                         | Duration<br>53 Seconds             | Primary Bog<br>Admin          | Primary Customer<br>test       | 0 - [                                      | Actions on satisfied more, v town                                          |
| pdete<br>lated L<br>es SLAs<br>es SLAs<br>= V<br>hok = IV                                              | Bencher         Sension Key           inks         ingenies           (1)         Affected Cix         Ingentie           1.5eg         -         ingenties           0000000         LSeq         Start Tim           120         2022-06         2022-06 | Edente<br>Edenvices/Cis Onicis<br>etc.<br>0009/3211<br>0009/3407                           | ncidents Support Sections<br>End Time<br>2022-00-00-09-04-04<br>2022-00-00-09-04009                  | Duration<br>S3Seconts<br>6 Minutes | Primary Rep<br>Admin<br>Admin | Prinary Cathoner<br>Net<br>Set | © - [<br>Interaction<br>(intel)<br>(intel) | Actions enaclested mons. v See<br>Configuration them<br>(ampti)<br>(ampti) |

22

 Click one of the results and make sure the originating IP address of the transaction is included in the B Series Appliance IP Address field of the integration B Series Appliance settings under BeyondTrust PRA > Appliances > Default.

SALES: www.beyondtrust.com/contact SUPPORT: www.beyondtrust.com/support DOCUMENTATION: www.beyondtrust.com/docs

# Use Cases for the ServiceNow Enterprise Integration with BeyondTrust Privileged Remote Access

Organizations using ServiceNow can integrate with BeyondTrust PRA to provide secure, privileged access to critical assets from within ServiceNow. This satisfies internal and external compliance requirements while maintaining comprehensive audit trails and integrating with change management processes.

# Jump to Configuration Item

Technicians can leverage BeyondTrust Jump Technology to access a configuration item associated with an incident directly from the incident. Additionally, this same technology can be leveraged directly from within a configuration item, even if it is not associated with an incident.

Once the session ends, a detailed report of the session is imported into ServiceNow and associated with the incident or configuration item record from which it originated.

| servicend        |                                 |                                                          |                 | 🁰 Syrdaw                                  |                 | ۵ ۵ ۵      |
|------------------|---------------------------------|----------------------------------------------------------|-----------------|-------------------------------------------|-----------------|------------|
|                  | < = x5400                       |                                                          |                 | / 小 芸 Cathoot 🔤                           | Update Access C | Delete 🛧 🕯 |
|                  | Name                            | A5400                                                    | [ Gregary       | ACME Corporation 0,                       | ۵               |            |
|                  | <br>Rottig                      | P2000004                                                 | Serainunder     |                                           |                 |            |
|                  | Rendatory                       | Dellas.                                                  | (D) Head D      | Del Inc. Novel April 1200 Blade Server 0, | Ø               |            |
|                  | Acast.                          | P300034 - Deline, Powerd dg MS2PE Blade Server           | (i) Assigned to |                                           |                 |            |
|                  | Bongar Jungeint.                |                                                          |                 | 0,                                        |                 |            |
| Ambridges        | Bongar Appliance Karne          |                                                          |                 |                                           |                 |            |
|                  | Bongar 14.8 Applance Kane       |                                                          |                 | 0,                                        |                 |            |
| · OIDE Dushboard | Configuration                   |                                                          |                 |                                           |                 | ~          |
|                  | 05 bonain                       |                                                          | 100 MI          | 31,000                                    |                 |            |
|                  | Operating System                | 01,400                                                   | OTENANDADAM     | EM 0.                                     | 0               |            |
|                  | OS Version                      | 4983                                                     | CPU type        | - EM                                      |                 |            |
|                  | 05 Service Pack                 | 49                                                       | OV-postMtd      | 190                                       |                 |            |
|                  | DRD Domain                      |                                                          | OPD sound       | 10                                        |                 |            |
|                  | Dok space (24)                  | 17                                                       | CN core sound   |                                           |                 |            |
|                  | Deceptor                        | System same: PRHID, enderprise server with ABS software, | UN DE RECOR     |                                           |                 |            |
|                  |                                 |                                                          |                 |                                           |                 |            |
|                  | Related bane                    |                                                          |                 |                                           |                 | + 8.0      |
|                  | A tradity-balance Services      |                                                          |                 |                                           |                 |            |
|                  | O TRUNK MARKED AND              | esat                                                     |                 |                                           |                 |            |
|                  | (); "[12] bial Alleg hers] bial | POS (Point of Sale)                                      |                 |                                           |                 |            |
|                  |                                 |                                                          |                 |                                           |                 |            |
|                  | Update Access O Delete          |                                                          |                 |                                           |                 |            |
|                  | Related Links                   |                                                          |                 |                                           |                 |            |
|                  | Suburbe                         |                                                          |                 |                                           |                 |            |
|                  | Salisaribed by Access Sessions  |                                                          |                 |                                           |                 |            |
|                  | 🗉 Subscribed by 🔤 🕼 Go to       | User V Insult                                            |                 |                                           |                 | 8          |
|                  | V 800-0000                      |                                                          |                 |                                           |                 |            |
| 0                | 12 A                            |                                                          |                 |                                           |                 |            |

# Import BeyondTrust Session Data into a ServiceNow Record

Once the BeyondTrust access session ends, ServiceNow is automatically updated with information gathered during the session, including:

- File Transfer Information
- Endpoint System Information
- Users Involved
- Endpoint Details
- Access Session Recordings

| Servicerion        |                                                   |                                 |     |                |                 |          |          |        |             |                   |          | <u> </u> |
|--------------------|---------------------------------------------------|---------------------------------|-----|----------------|-----------------|----------|----------|--------|-------------|-------------------|----------|----------|
|                    | <      Control 2017-12-12-07.59139                |                                 |     |                |                 |          | 13       | ana Up | date   Vere | Section Recording | Ovérte - | ή.       |
| M + 0              | 150                                               | R111117104-664010711211-668409  | 0   |                | Duration        | Bays e   | Hours or | 10     | 30          |                   |          |          |
|                    | Ext, Sine                                         | 20240-05123644                  | 2   |                | Endpoint        | RUSINP   |          |        |             |                   |          |          |
| setsmax            | Dol Terre                                         | 2021-02-02 02 04 02             | 8   |                | Primary Darr    | *,740033 |          |        |             |                   |          |          |
| longs HM           | 54                                                |                                 | 9   |                | Seniotionitor   |          |          |        | 0,          |                   |          |          |
| Access Sections    | Configuration Item                                | 49.2525EP                       | 9.0 |                |                 |          |          |        |             |                   |          |          |
|                    | File Transfer System Info                         |                                 |     |                |                 |          |          |        |             |                   |          |          |
| Appearen           | His Transfer Court                                |                                 | 0   |                | FileMore Court. |          |          |        | 0           |                   |          |          |
| Pull Acord Sectore | The Debter Court                                  |                                 |     |                |                 |          |          |        |             |                   |          |          |
| Update Event Types |                                                   |                                 |     |                |                 |          |          |        |             |                   |          |          |
| 144p               | Update View Secolus Recording Delete              |                                 |     |                |                 |          |          |        |             |                   |          |          |
| California         | Endpoint (1) Capitors Mediosian Events (24) Basis | rdings-(2) (Alers (2)           |     |                |                 |          |          |        |             |                   |          |          |
| cases only         | E Events to to to Coder W                         |                                 |     |                |                 |          |          |        | ** *        | 1 10 29 07 25     | × ++ (i  |          |
| Senika Delà        | The Average Average - 1995 and a discrete state   | (10110-78)                      |     |                |                 |          |          |        |             |                   |          |          |
| incident           | @ Q #1ee                                          | III Tape                        |     | E Performed by | I fody          |          |          |        |             | Coder A           |          |          |
| Publem             | O MINDHAM                                         | Section Start                   |     |                |                 |          |          |        |             |                   |          | 0        |
| 0                  | O MINDEREAS                                       | Conference Darser Changed       |     |                |                 |          |          |        |             |                   |          | 1        |
|                    | 211-12 H 15-26-88                                 | Confirmence Member Added        |     | ATL251256.IP   |                 |          |          |        |             |                   |          | 2        |
| allaborate         | () 231-52-11 (1-20-69)                            | Conference Member State Changed |     | 871231236.P    |                 |          |          |        |             |                   |          | 3        |
|                    |                                                   |                                 |     |                |                 |          |          |        |             |                   |          |          |

SALES: www.beyondtrust.com/contact SUPPORT: www.beyondtrust.com/support DOCUMENTATION: www.beyondtrust.com/docs

# **Change Management Workflow**

BeyondTrust access requests can require a ServiceNow incident ID to be entered as part of the access request process. Once entered, the request is sent to ServiceNow where it can be programmatically denied or allowed using the BeyondTrust API.

| Ticket System                                                                                              |                                               |
|----------------------------------------------------------------------------------------------------|-----------------------------------------------|
| Ticket System URL                                                                                          | Upload a certificate for HTTPS connections. 🌖 |
| https://itsm.support.example.com                                                                           | + Choose a certificate                        |
| User Prompt                                                                                                |                                               |
| ITSM Ticket Integration ID:                                                                                |                                               |
| <ul> <li>Treat the Ticket ID as sensitive information</li> <li>Ignore SSL certificate errors</li> </ul>    |                                               |
| Ignoring SSL certificate errors could<br>potentially make you vulnerable to man-<br>in-the-middle attacks. |                                               |
| Save                                                                                                    |                                               |

# Access ServiceNow Records from Access Console

Using BeyondTrust's custom link ability, a user can access the associated ServiceNow record directly from within the access console. This saves time searching for the record in ServiceNow and provides the user with any available session details, history, or other context to help resolve issues quickly.

25

# ServiceNow PRA Integration Architecture Diagrams

### **Network Diagram**

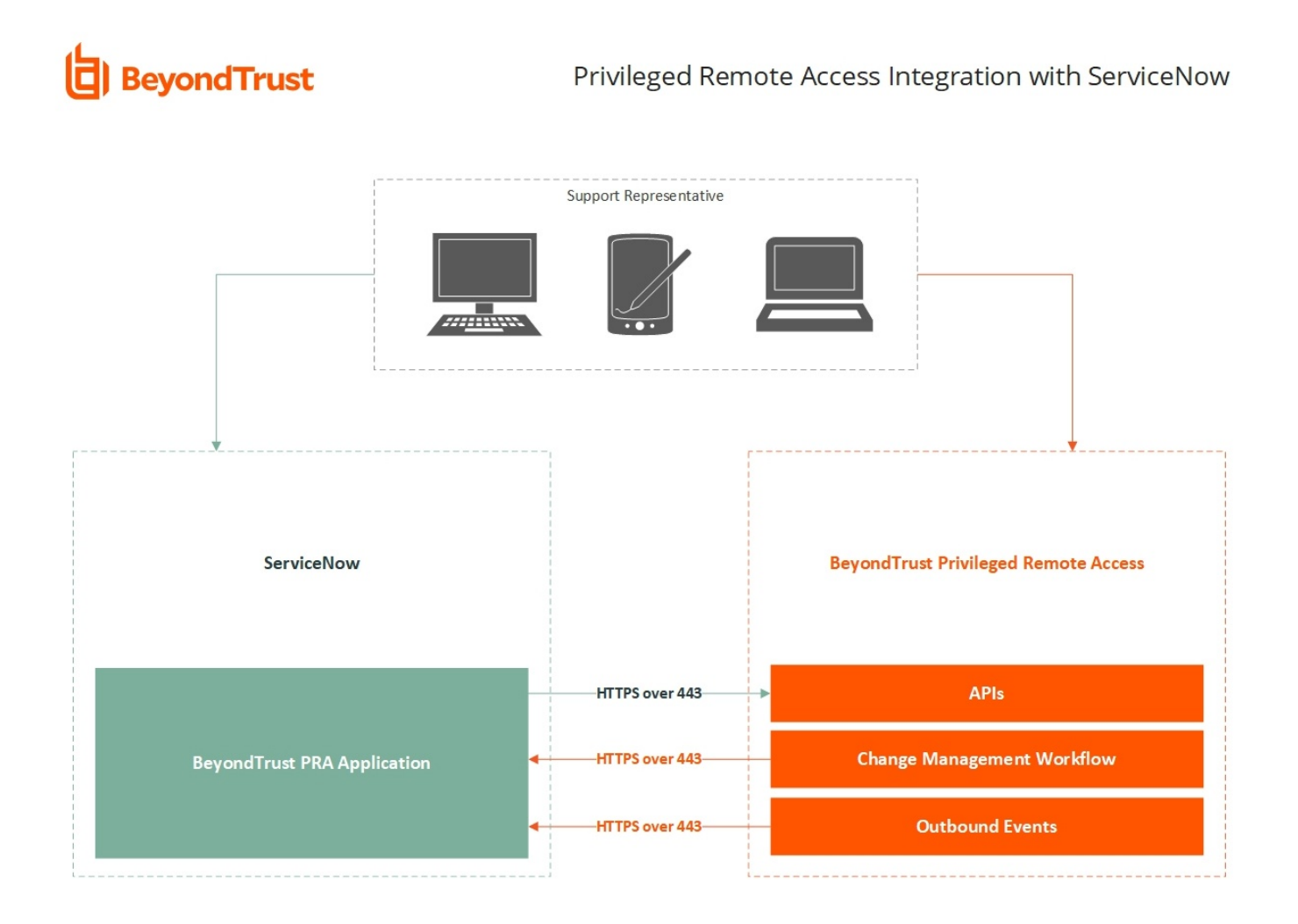

SALES: www.beyondtrust.com/contact SUPPORT: www.beyondtrust.com/support DOCUMENTATION: www.beyondtrust.com/docs

26

# Network with Mid Server Diagram

# BeyondTrust

Privileged Remote Access Integration with ServiceNow

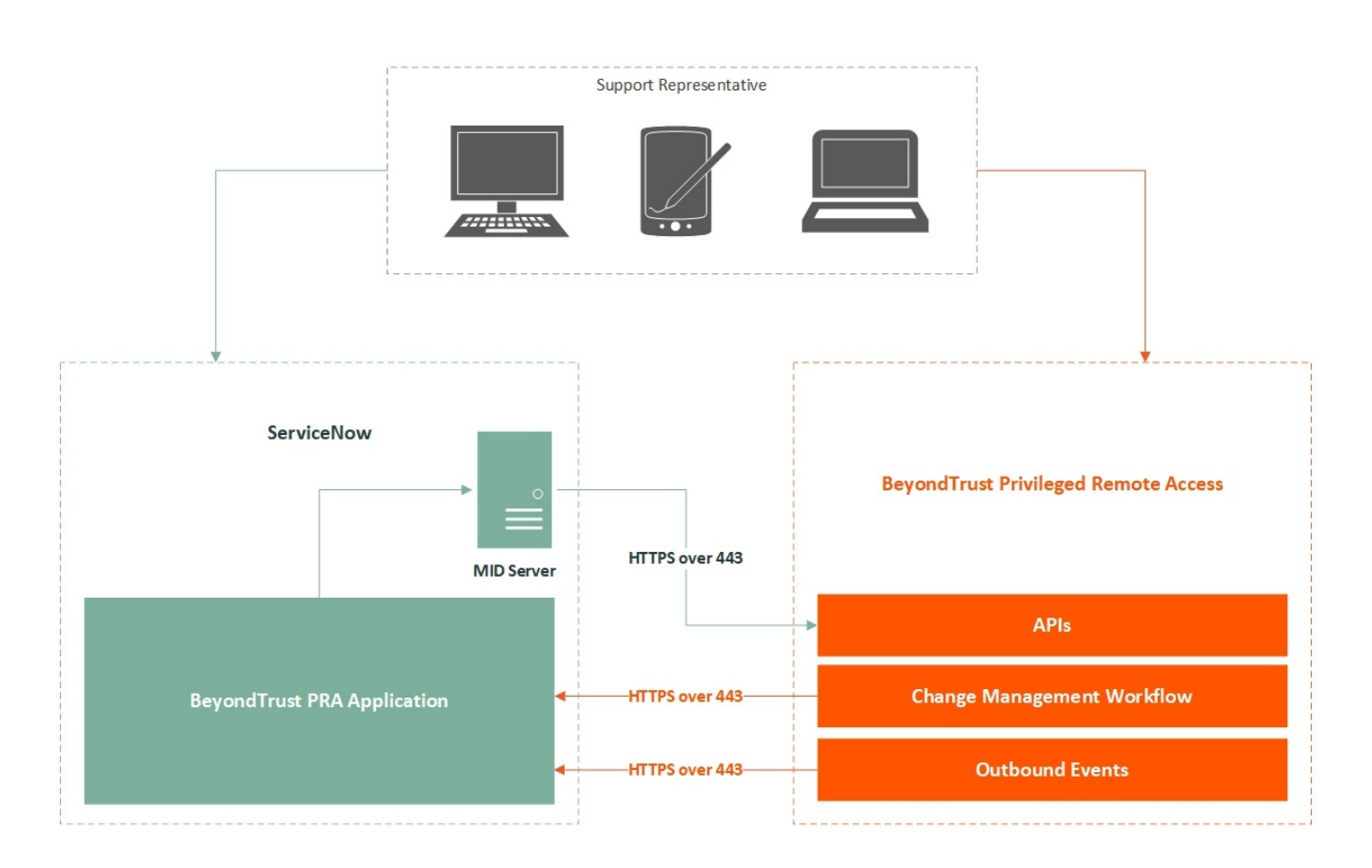

SALES: www.beyondtrust.com/contact SUPPORT: www.beyondtrust.com/support DOCUMENTATION: www.beyondtrust.com/docs